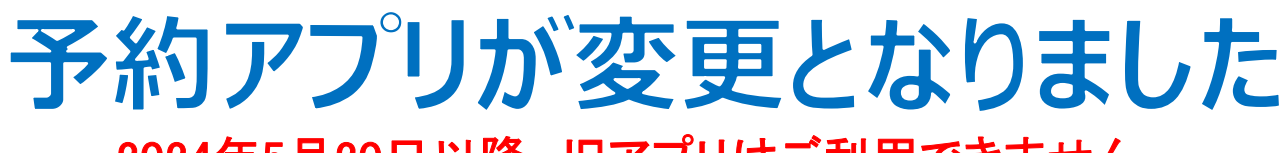

2024年5月20日以降、旧アプリはご利用できません。

| 検索 または QRコードで予約専用アプリをダウンロード |                          |
|-----------------------------|--------------------------|
| セコメディック病院                   |                          |
|                             | ● Google Play<br>で手に入れよう |

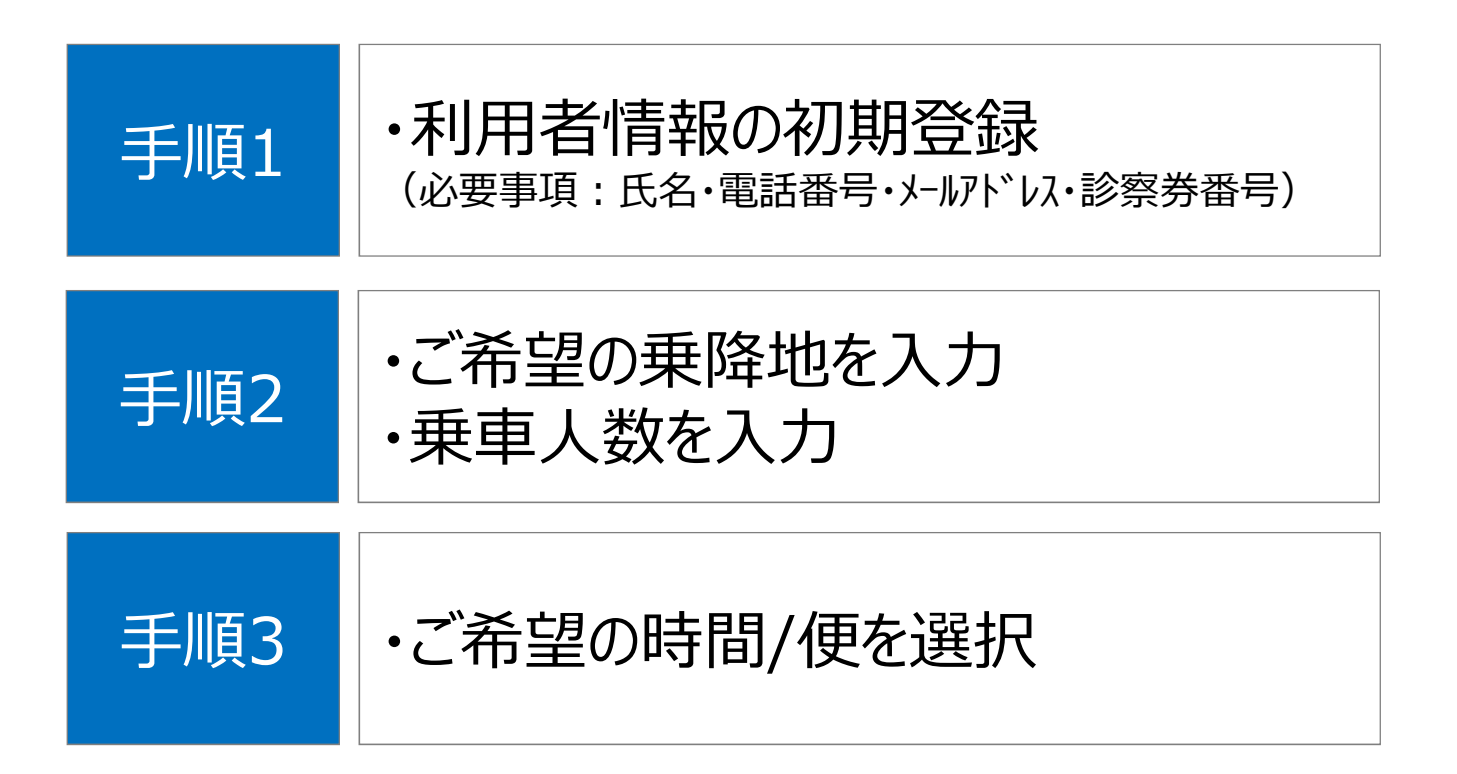

## 手順1.初期登録

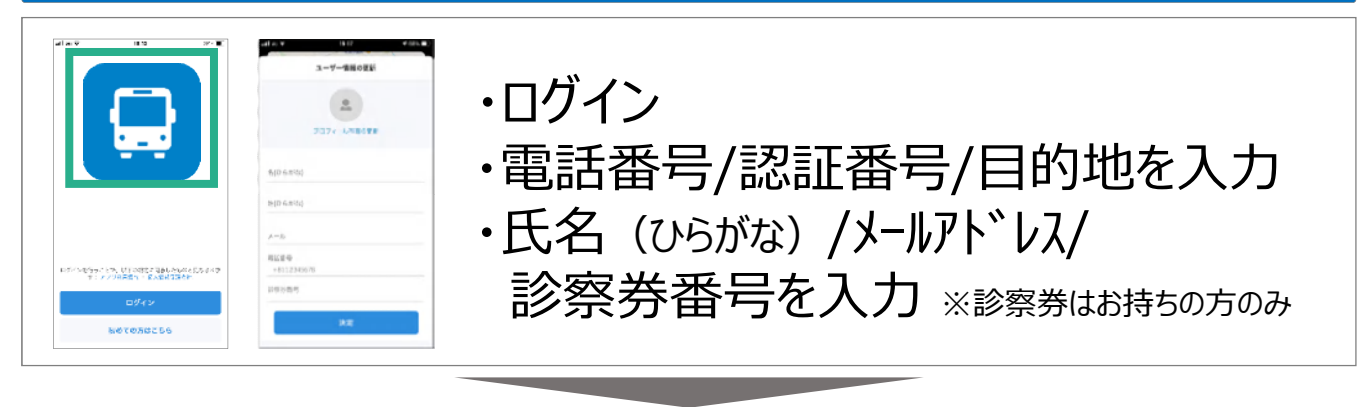

## 手順2. ご希望の乗降地・乗車人数の入力

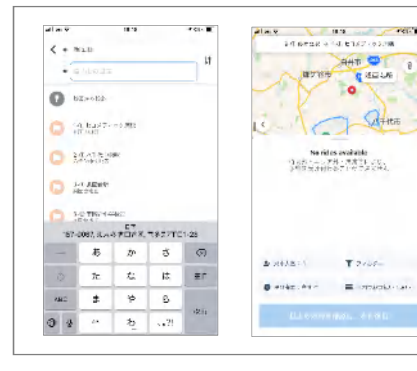

- ・乗車地/目的地を入力
- ・乗車人数を設定

## 手順3. ご希望の時間・便を選択

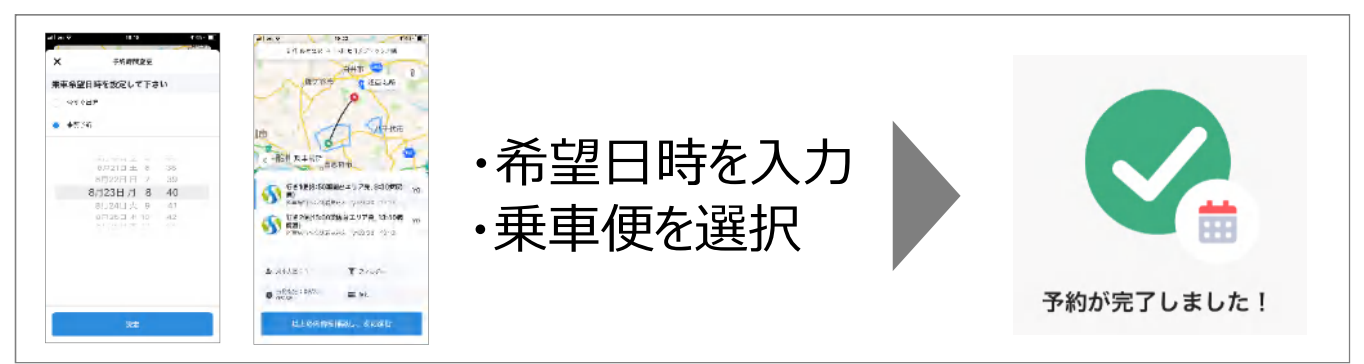

## ※予約のキャンセル/変更

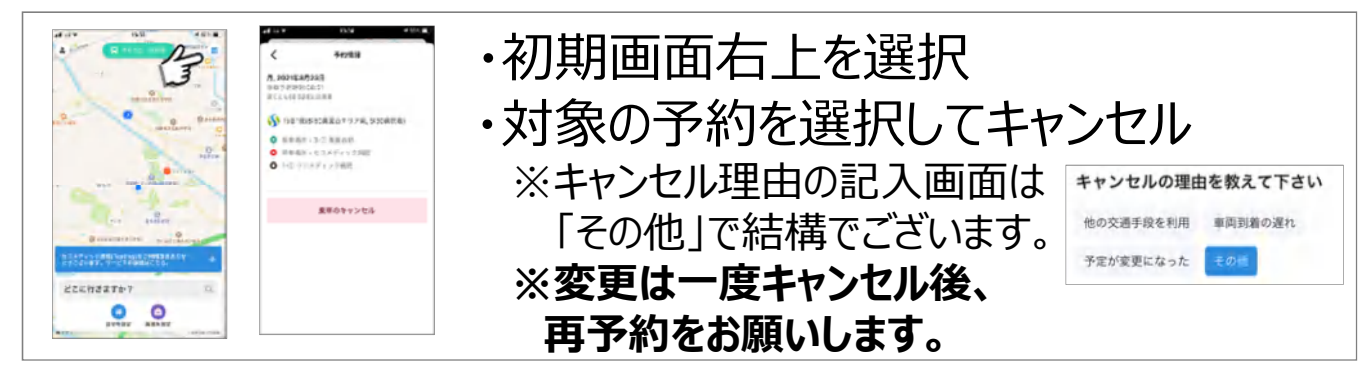